## **MOBILE BROWSER - HOW TO VIEW YOUR TICKETS**

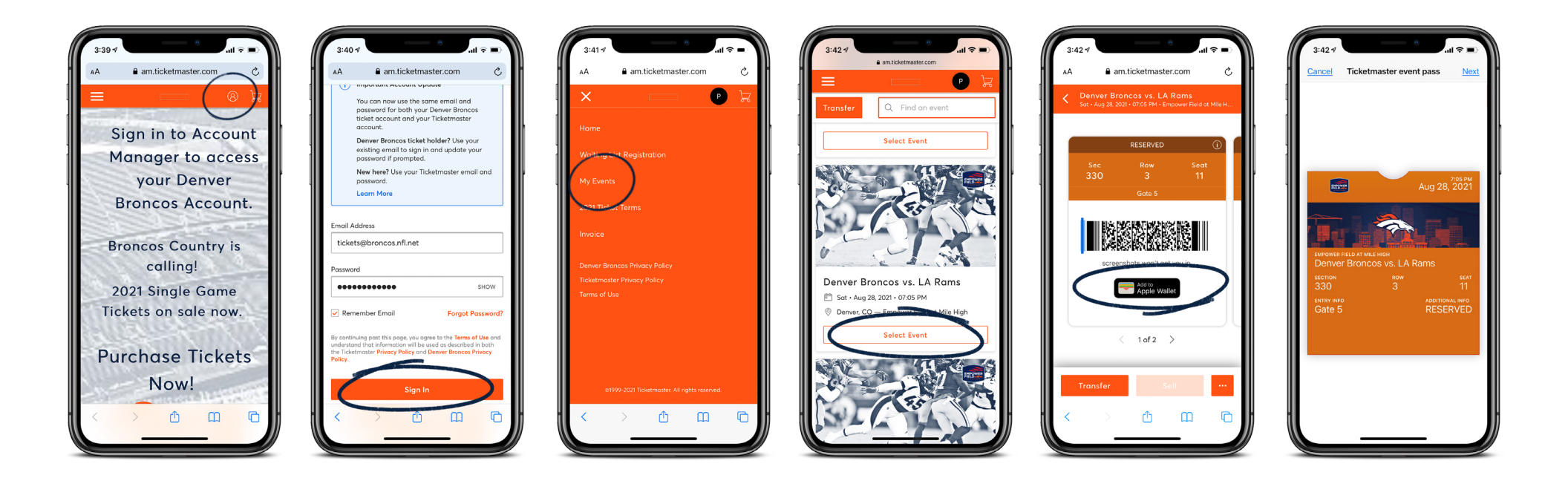

- 1. Scan QR code or navigate to am.ticketmaster.com/broncos/#/ then select 'sign in'
- 2. Enter your email address and password for your Denver Broncos Account
- 3. Click on the top left corner and select 'My Events' then select the game you are attending
- 4. Click 'add to Apple Wallet'
- 5. Present your mobile ticket at the gate

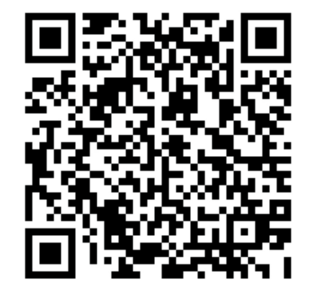